# iOS 9 – What is New?

Jere Minich Jminich (at) apcug.org Program Chair, Lake-Sumter Computer Society APCUG - Board of Advisors, Region 5

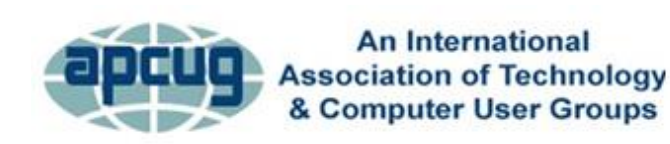

Virtual Technology Conference November 7, 2015

#### What This Presentation will Cover

- Pros and Cons of IOS 9
- What is contained in "Settings"
- Major changes, not all changes

### The Good and the Bad

#### • Pros

- Lots of small, thoughtful design changes
- Siri is more proactive
- Spotlight search is deeper
- New multitasking features for the iPad

#### • Cons

- Transit directions in Maps don't work everywhere
- Apple News feels like a work in progress
- No low-power mode for iPods, iPads

### 'Settings' in iOS 9

- Every notable change you need to know
- The Settings app is where it happens.
- Whenever you <u>update iOS on your iPhone or iPad</u>, it pays to peruse the 'settings' app to find, enable, and configure any new features just to your liking.
- The best addition is a: 'Search box' at the top of the main Settings menu.
  - If you can't remember where to enable Personal Hotspot (spoiler: Cellular) or how to turn off shake-to-undo (Accessibility)
  - All you have to do is start typing in that 'Search box' to pinpoint exactly where your desired setting lives.

# A rundown of the major changes in Settings in iOS 9

#### • Cellular - SIM PIN

- which used to be in the Phone settings
- now is here in Cellular
- This lets you put a separate PIN code on your SIM card
  - If someone has your stolen or misplaced phone, they couldn't use your SIM card in another device.
- Your iPhone or iPad will prompt you to enter the SIM pin whenever you:
  - swap out the SIM
  - reboot the device
- Subscriber Identity Module (SIM) Personal Identification Number (PIN)

### SIM PIN is off by default

- If you want to use it, first you'll turn it on.
- Your SIM has a default PIN on it already:
  - For AT&T and Verizon, it's 1111
  - For Sprint and T-Mobile, it's 1234
- You have to get the number right within three tries or your SIM will be locked
- You can stick with four digits
  - Or use more, up to eight digits total, all numbers
- Pick a code you can remember:
  - If you enter the wrong PIN too many times
  - Your SIM will be permanently locked
  - You'll have to ask your carrier for a new one

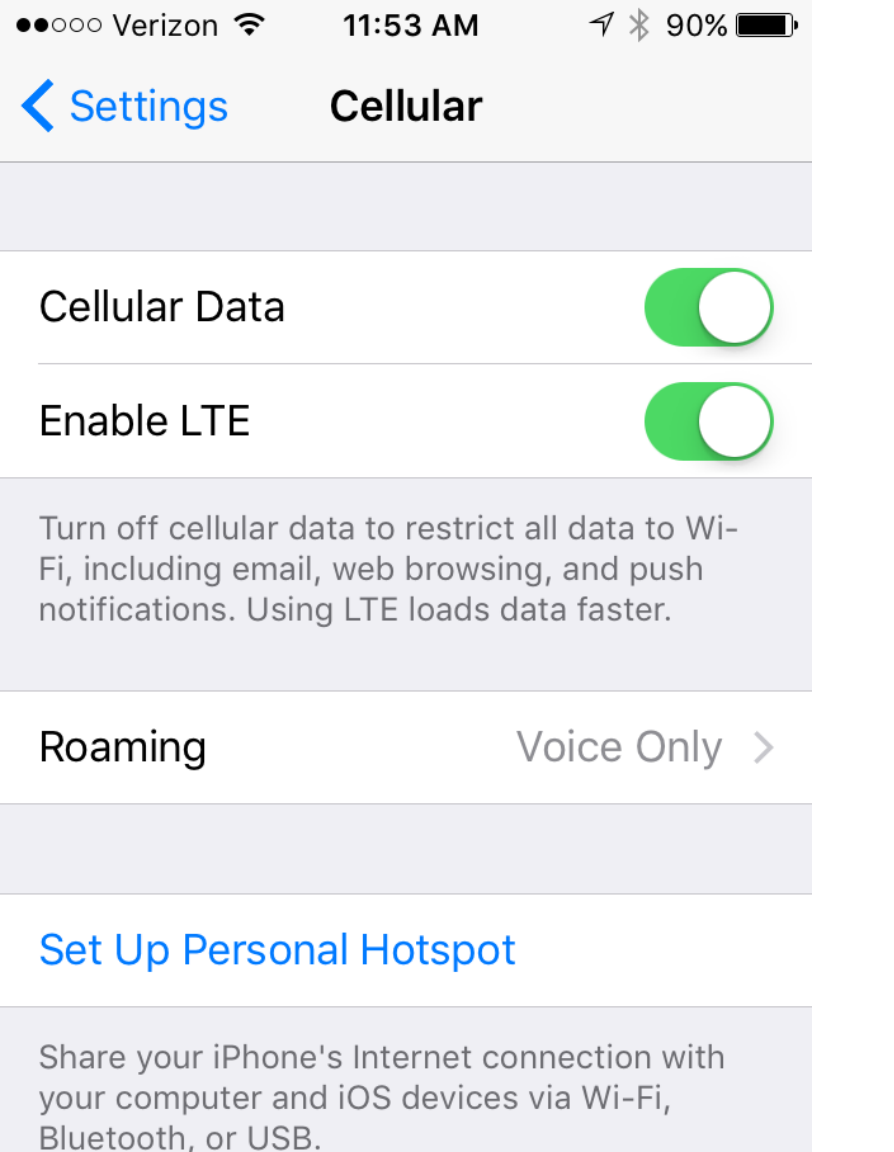

SIM PIN

## Note: This information applies only to devices that use a SIM card

#### Enable/Disable SIM PIN

- 1. From the Home screen, navigate: Settings > Cellular > SIM PIN.
- 2. Tap the SIM PIN switch to turn on Switch On (in the green position) or off Switch Off.
- 3. Enter the current SIM PIN then tap Done (located in the upperright).

**Note:** The default SIM PIN is: (1111. Verizon & AT&T; 1234 Sprint & T-Mobile).

#### **Modify SIM PIN**

- 1. From the Home screen, navigate: Settings > Cellular > SIM PIN.
- 2. Ensure the SIM PIN switch is turned on Switch On (in the green position).
- 3. Tap Change PIN.
- 4. Enter the current SIM PIN information then tap Done.
- 5. Enter the new SIM PIN then tap Done (located in the upperright).
- 6. Re-enter the SIM PIN then tap Done.

### The other addition to this screen is Wi-Fi Assist

- Located down below the huge list of apps
  - With toggles to allow them to use cellular data
- Wi-Fi Assist 'On' by default
- It will use some of your cellular data to boost a poor Wi-Fi signal.
  - If your Wi-Fi network barely reaches every corner of your abode, you might want to leave this on.
  - If you use up your monthly data allotment every single month, you might want to turn this off.
- Fact: Wi-Fi Assist will switch to cellular data when the Wi-Fi signal is poor.

| ●●○○○ Verizon 🗢 | 11:57 AM  | 7 🕴 89% 🔳    |
|-----------------|-----------|--------------|
| Settings        | Cellular  |              |
| CALL TIME       |           |              |
| Current Perio   | d         | 0 Minutes    |
| Lifetime        | 2         | Days, 1 Hour |
| CELLULAR DATA   | USAGE     |              |
| Current Perio   | d         | 0 bytes      |
| Current Perio   | d Roaming | 0 bytes      |
| USE CELLULAR E  | DATA FOR: |              |
| Access          |           |              |
| 🔗 App Sto       | ore       |              |
| Calenda         | ar        |              |
| Clock           |           |              |

#### Manage iPhone cellular data usage: keep tabs on how much you are using

#### To view how much data you have used go to:

1. Settings > Cellular

2. Scroll down to see your Cellular Data Usage.

**Note:** If you have never reset this number it could be pretty big.

**Advice:** get in the habit of resetting it every month. Perhaps set an alert on your phone so that you remember to reset it on the day your network resets your allowance.

#### To reset your statistics:

- 1. Scroll down to the bottom of the page.
- 2. Tap: Reset Statistics.

**Note:** Get in the habit of looking here once in a while so you can see if you are on target.

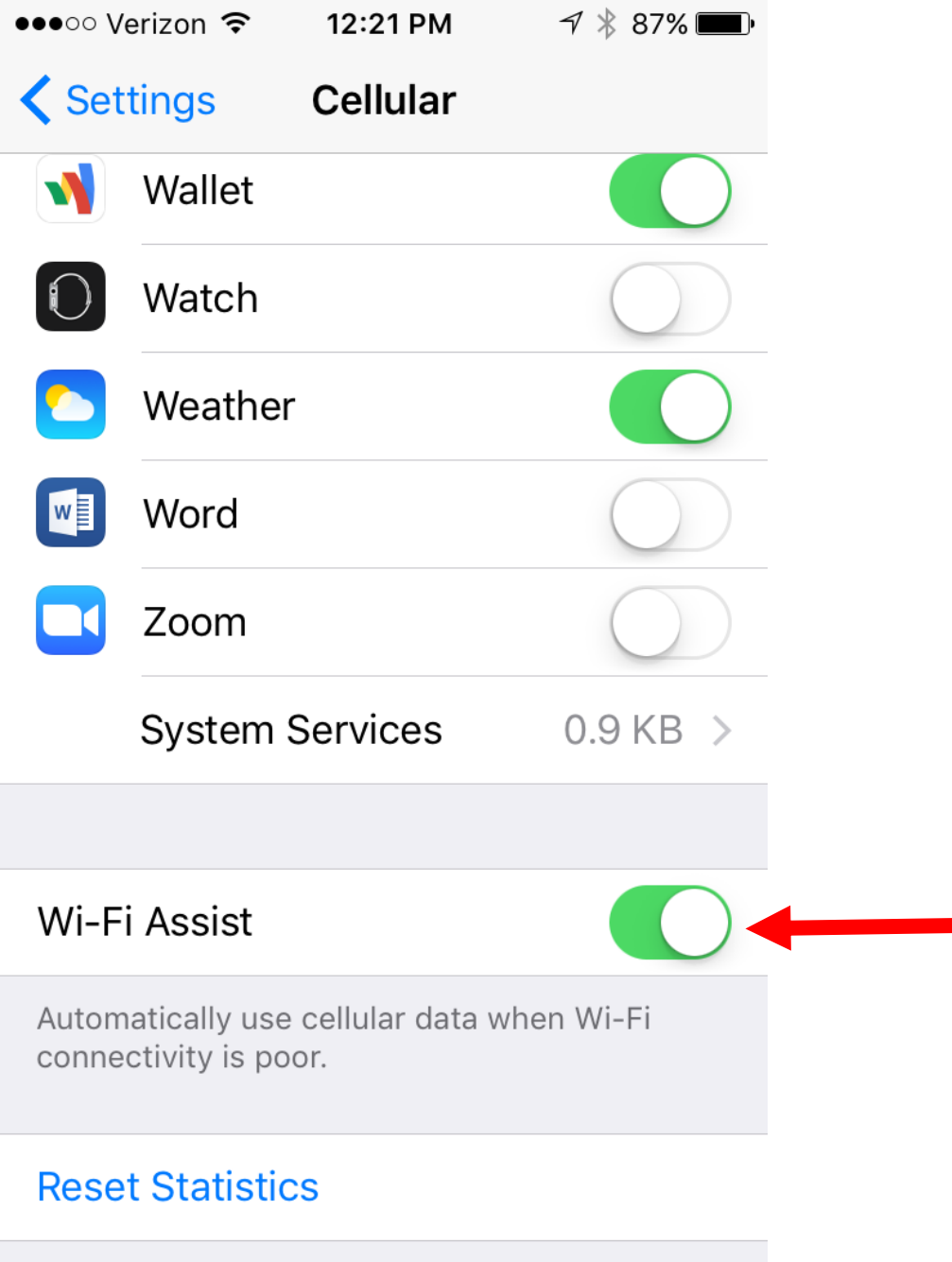

#### Manage Wi-Fi Assist

You can turn this feature off in:

- 1. Settings > Cellular
- 2. Scroll to the bottom of the page
- 3. Turn **off** Wi-Fi Assist

This feature is turned on by default. It can cause a data drain.

It won't work when you are data roaming in another country. Not all apps can take advantage of the feature. Apple's Safari, Mail, Maps, and Apple Music do utilize the feature.

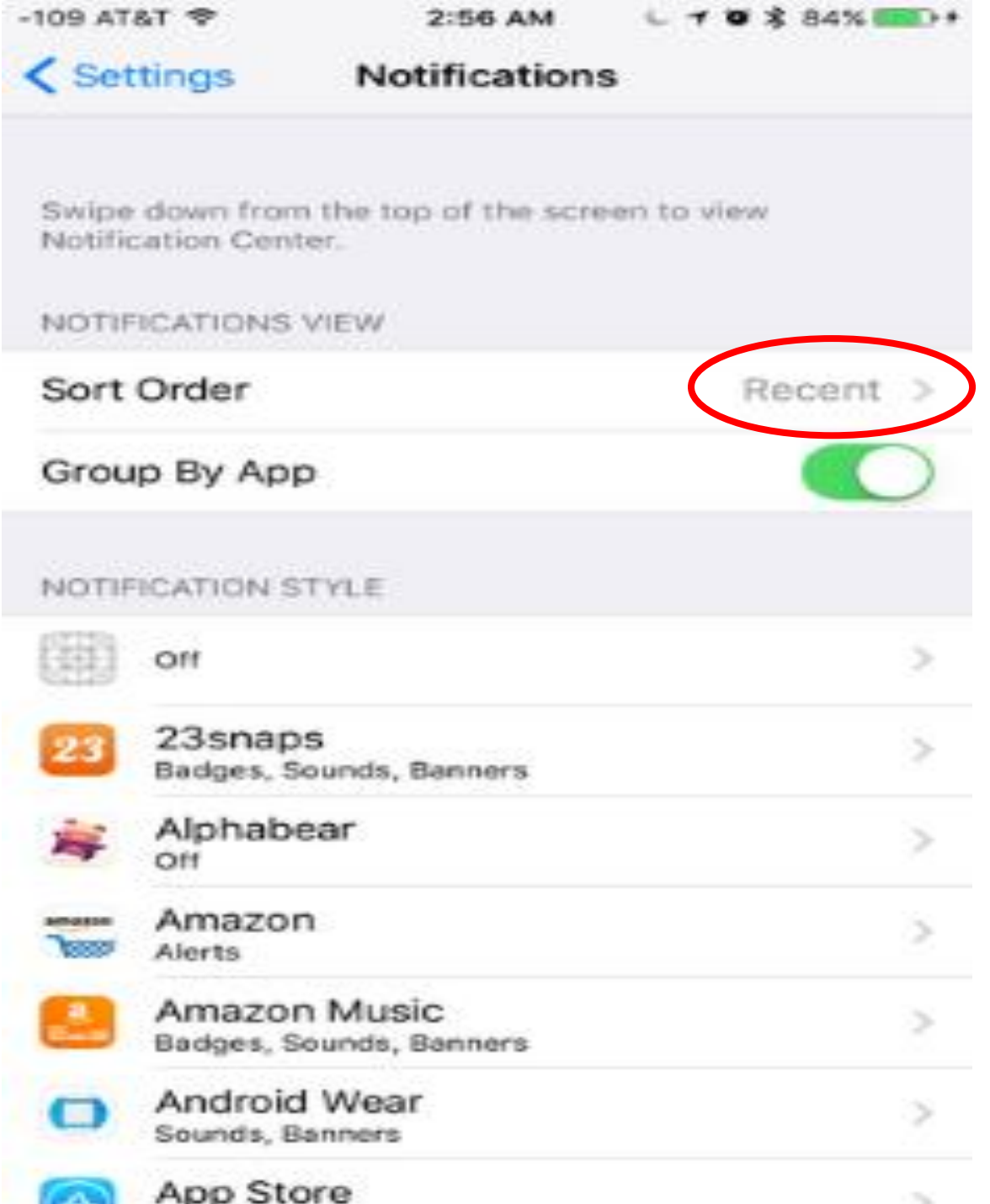

#### Notifications

A new sort order: Recent. Select that, you'll see the notifications in reverse chronological order, meaning the newest one is always on top.

If you always want a certain app's notifications on top:

1. Change Recent to Manual then you get a list of every app that sends you notifications, and you can slide them to your preferred order.

**Note:** Manual mode removes the 'Group By App' switch, since Manual grouping always groups your notifications by app.

11

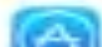

| -109 AT&T 🗢                                        | 2:56 AM                                    | L 🕇 🗃 💲 84% 💼 +                              |
|----------------------------------------------------|--------------------------------------------|----------------------------------------------|
| < Siri                                             | Siri Voice                                 |                                              |
| $\frown$                                           |                                            |                                              |
| ACCENT                                             |                                            |                                              |
| American                                           |                                            | ~                                            |
| Australian                                         |                                            |                                              |
| British                                            |                                            |                                              |
| This Siri accent wi<br>quality Siri voice v<br>Fi. | ill take effect imme<br>vill download once | diately, and the full-<br>you connect to Wi- |
| GENDER                                             |                                            |                                              |
| Male                                               |                                            |                                              |
| Female                                             |                                            | ~                                            |
|                                                    |                                            |                                              |

#### Siri Voice

- 1. You can change Siri's accent without having to change her language.
- 2. The new Siri manifests in the form of a friendly, multicolored waveform (lifted from the Apple Watch) that pulses and surges in response to your voice.
- 3. Siri is acting like a assistant with new contextual smarts.

Example: Ask SIRI to remind you of "this" while reading an article in Safari.

Siri can figure out what you're looking at and create the appropriate event for whenever you ask.

Siri can show you photos from a specific time or location.

Siri quietly keeps tabs on what you're doing to get a sense of:

who you like to talk to,

- what apps you like to use
- when you like to use them.

Siri learned to listen for your voice.

When your iPhone is **connected** to a power source, you can get its attention with a quick "Hey Siri."

When you set this up, you must follow the screen instruction so Siri can learn your voice.

|    | Settings                         | Gene |
|----|----------------------------------|------|
| ¢  | 🕽 General                        | Civi |
| A/ | Display & Brightness             | Pres |
| ** | Wallpaper                        | when |
|    | Sounds                           | Allo |
| ß  | Passcode                         | You  |
| C  | Battery                          |      |
|    | Privacy                          | Lan  |
|    |                                  | SIN  |
|    | iCloud<br>jerethrive10@gmail.com | Void |
| Ø  | iTunes & App Store               | My   |
|    |                                  |      |
|    | Mail, Contacts, Calendars        |      |
|    | Notes                            |      |
| E  | Reminders                        |      |

Messages

iPad 穼

| 3:26 PM                                         | 7 62% 💻                                                                          |
|-------------------------------------------------|----------------------------------------------------------------------------------|
| General                                         | Siri                                                                             |
|                                                 |                                                                                  |
| Siri                                            |                                                                                  |
| Press and hold the hor<br>when you are done. Ab | e button to start speaking to Siri, then release the button out Siri and Privacy |
| Allow "Hey Siri"                                |                                                                                  |
| You can speak to Siri w<br>connected to power.  | ithout pressing the home button by saying "Hey Siri" when                        |
| Language                                        | English (United States) >                                                        |
| Siri Voice                                      | American (Female) >                                                              |
| Voice Feedback                                  | Always >                                                                         |
| My Info                                         | Jere Minich (LSCS) >                                                             |
|                                                 |                                                                                  |
|                                                 |                                                                                  |
|                                                 |                                                                                  |
|                                                 |                                                                                  |

## Hey Siri

The line between 'Siri' and Spotlight' has started to blur.

App Developers can now let Spotlight peer into *their* apps and websites.

Now you can feed the same queries to both Siri and Spotlight:

- along with things like basic math problems
- right into Spotlight and you'll get a quick answer too.

#### ProActive Assistant

- Based on the:
  - apps you commonly use
  - time of day you use them
- You will get intelligent suggestions for what you might want to do next
  - even before you ask
- iOS 9 can:
  - automatically let you know what traffic looks like as soon as you get in the car,
  - restart the podcast you were listening to as soon as you plug in your headphones
  - tell you who might be calling from an unknown number

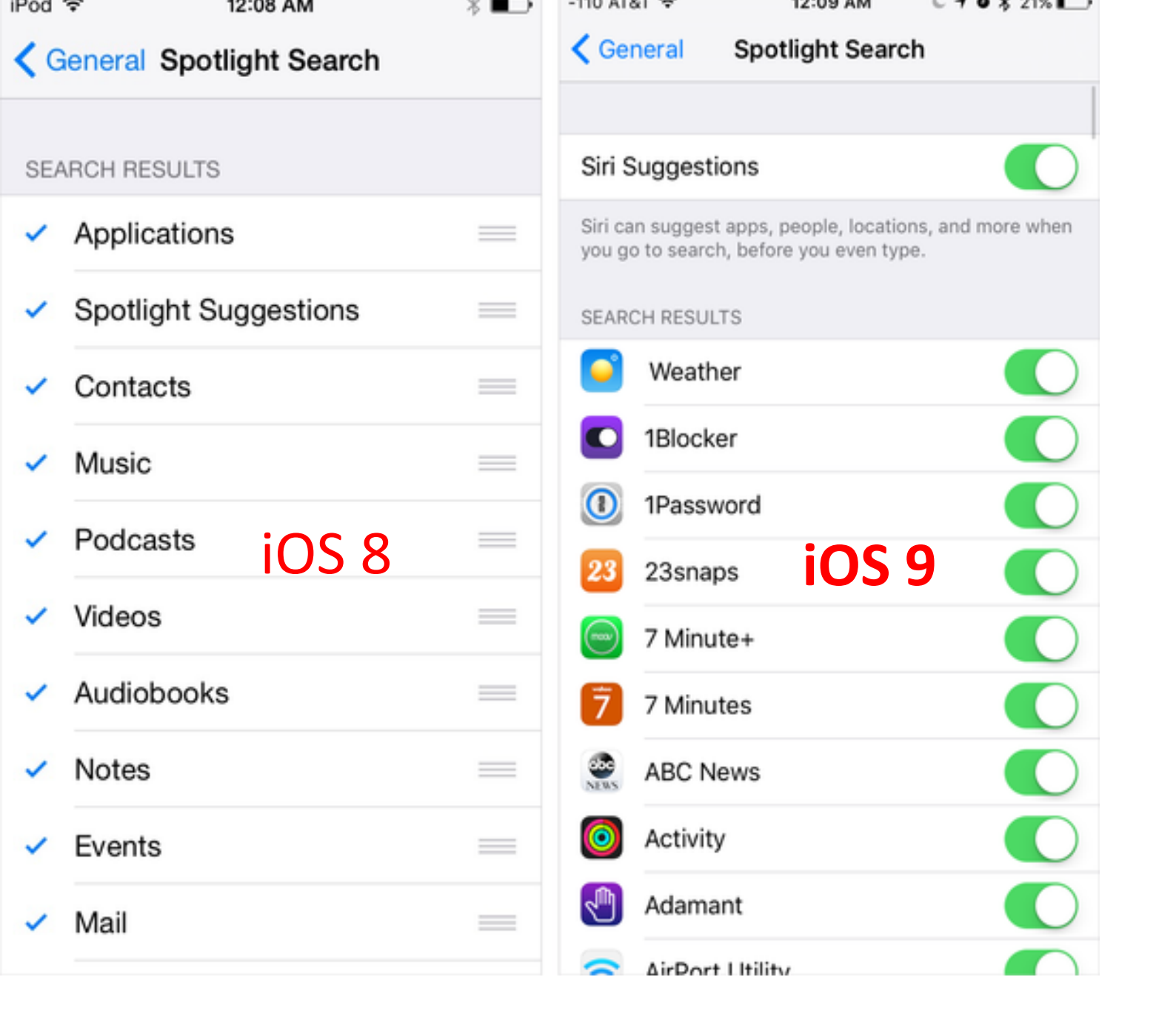

### Spotlight Search

- The top toggle on this screen is Siri Suggestions
- Turn that on, and the <u>Spotlight</u> page will come pre-populated with suggestions before you even search for anything
- 'Spotlight' can now search <u>inside of apps</u> as well as content like:
  - your email
  - contacts
  - and calendars

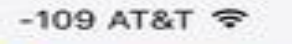

2:57 AM 🕒 🖌 🖉 🕏 85% 🔳

#### Ceneral Handoff & Suggested Apps

#### Handoff

Handoff lets you start something on one device and instantly pick it up on other devices using your iCloud account. The app you need appears in the lock screen, app switcher, and the Dock on a Mac.

#### SUGGESTED APPS

#### Installed Apps

App suggestions appear on the lock screen and in the app switcher. Suggestions are based on your location and app usage.

# Handoff & Suggested Apps

- <u>Handoff</u> lets you pass a task from one device to another
- Example: starting an email on your iPad and finishing on your iPhone/Mac
  - You can turn off this behavior here

### Suggested Apps

- are shown on the bottom-left corner of your lock screen
- in the app switcher mode, (double press home button)
- based on your location or device usage patterns
  - Example: you are near a Target or a Starbucks,
    - those apps' icons will appear on your lock screen
    - assuming you have the apps installed
    - and have given them permission to access your location
- In iOS 9, this gets one switch, labelled "Installed Apps."
  - only apps you have installed will show up here
  - Not default apps supplied by Apple
    - Examples: iTunes Store, Music, Contacts, Notes, Clock, Game Center, FaceTime, Maps, App Store, News, Photos, Photo Booth, Videos, iBooks, Tips, Calendar, Camera, Messages, Mail, Settings, iCloud Drive, Find Phone, Podcasts, Find Friends, Reminders. (25)

| ●●○○○ Verizon 🗢 2:33 PM      | -7∦ 82% <b>■</b> • | ●●○○○ Verizon 중                        | 2:28 PM                             | 7 🕴 83% 🗖                        |
|------------------------------|--------------------|----------------------------------------|-------------------------------------|----------------------------------|
| <b>&lt;</b> Settings General |                    | General                                | CarPlay                             |                                  |
|                              |                    |                                        |                                     |                                  |
| About                        | >                  |                                        |                                     |                                  |
| Software Update              | >                  |                                        |                                     |                                  |
|                              |                    |                                        |                                     |                                  |
| Siri                         | >                  |                                        |                                     | SV                               |
| Spotlight Search             | >                  | If your car suppo<br>hold the voice co | rts wireless Car<br>ntrol button on | Play, press and<br>your steering |
| Handoff & Suggested Apps     | >                  | wheel to start Ca                      | rPlay setup.                        |                                  |
| CarPlay                      | >>                 | AVAILABLE CARS                         |                                     |                                  |
|                              |                    |                                        |                                     |                                  |
| Accessibility                | >                  |                                        |                                     |                                  |
|                              |                    | < Auto Ste                             | eering Whee                         |                                  |
| Storage & iCloud Usage       | >                  |                                        |                                     |                                  |

#### CarPlay

- Supports <u>wireless CarPlay</u> <u>connections</u>
  - there's a CarPlay setting here to let you set up pairing between your car and your iPhone.
- iPhone only—no iPads or iPod touches.

| -109 AT&T 🗢    | 2:58 AM       | L 7 Ø \$ 85% | ••        |
|----------------|---------------|--------------|-----------|
| < General      | Accessibility |              |           |
| INTERACTION    |               |              |           |
| Switch Control | É.            | Off          | >         |
| AssistiveTouch | i i           | Off          | >         |
| Touch Accomm   | nodations     | Off          | >         |
|                |               |              |           |
| Keyboard       |               |              | >         |
| Shake to Undo  | (             | Off          | >         |
| Vibration      |               | On           | >         |
| Call Audio Rou | ting          | Automatic    | >         |
| Home Button    |               | Default      | >         |
| Reachability   |               |              | $\supset$ |
|                |               |              |           |

Double-tap the home button to bring the top of the screen into reach.

HEARING

### Accessibility

- Quite a few small tweaks were made in:
- General > Accessibility.

**Touch Accommodations:** This all-new menu tweaks behaviors like:

A. how long to touch the screen to register a tap-andhold

B. duration in which multiple touches should only register as a single touch

**Note:** If your normal touches and swipes don't always result in the intended action, some experimenting with these controls could really help.

| 109 AT&T 🗢                           | 2:58 AM                    | L 🕇 🖉 💲 85% 🛛  | •      |
|--------------------------------------|----------------------------|----------------|--------|
| General                              | Accessibility              |                |        |
| INTERACTION                          |                            |                |        |
| Switch Contr                         | ol                         | Off            | >      |
| AssistiveToud                        | ch                         | Off            | >      |
| Touch Accom                          | nmodations                 | Off            | >      |
|                                      |                            |                |        |
| Keyboard                             |                            |                | >      |
| Shake to Unc                         | o                          | Off            | >      |
| Vibration                            |                            | On             | >      |
| Call Audio Ro                        | outing                     | Automatic      | >      |
| Home Button                          | Ř                          | Default        | >      |
| Reachability                         |                            |                | $\sum$ |
| Double-tap the f<br>screen into reac | nome button to bring<br>h. | the top of the |        |
| HEARING                              |                            |                |        |

# The new Keyboard setting

- "Show Lowercase Keys" means that your software keyboard will toggle between lower-case and upper-case letters so you can always tell what kind of letter you're about to type.
- Turn this switch **off** to keep the old always-capital keyboard.

| -109 AT&T 🗢                           | 2:58 AM                    | L 7 Ø \$ 85%   | ••        |
|---------------------------------------|----------------------------|----------------|-----------|
| < General                             | Accessibility              |                |           |
| INTERACTION                           |                            |                |           |
| Switch Contro                         | ol                         | Off            | >         |
| AssistiveTouc                         | :h                         | Off            | >         |
| Touch Accom                           | modations                  | Off            | >         |
| Keyboard                              |                            |                | >         |
| Shake to Unc                          | lo                         | Off            |           |
| Vibration                             |                            | On             | >         |
| Call Audio Ro                         | uting                      | Automatic      | >         |
| Home Button                           | È.                         | Default        | >         |
| Reachability                          |                            |                | $\supset$ |
| Double-tap the h<br>screen into react | nome button to bring<br>n. | the top of the |           |
| HEARING                               |                            |                |           |
| Hearing Aids                          |                            |                | >         |

### Shake to Undo; Vibration

- Shake to Undo: You can finally turn **off** the shake-to-undo feature here.
- Vibration: This master switch lets you turn **off** all vibration on your device, including those for emergency alerts.

#### Restrictions

- This is where you can restrict certain things:
  - Don't want a user to:
    - have access to Safari (the internet)
    - be able to install new apps
    - make in-app purchases
- Two notable options here include switches to:
  - disable Apple Music Connect
  - and the new News app.
- If you hate apps asking you if they can connect to Facebook, go to Restrictions > Facebook, and tap Don't Allow Changes.

| iPad 후 |                      |           |                                   |
|--------|----------------------|-----------|-----------------------------------|
|        | Settings             |           |                                   |
| ?      | Wi-Fi                | HOME-92B2 | Use f<br>• Pino<br>• Swi<br>• Swi |
| *      | Bluetooth            | Off       | USE S                             |
|        |                      |           | Loci                              |
| C      | Notifications        |           | Mut                               |
|        | Control Center       |           | Rotat                             |
| C      | Do Not Disturb       |           | Stor                              |
|        |                      |           |                                   |
| Ø      | General              |           | Bac                               |
| AA     | Display & Brightness |           | Auto                              |
| *      | Wallpaper            |           | Rest                              |
| ((۱    | Sounds               |           | Lock                              |
| A      | Passcode             |           | LUCI                              |
|        | Battery              |           | Date                              |
|        | Privacy              |           | Keyl                              |
|        |                      |           |                                   |

| 3:56 PM                                                                                                    | 1 81% 💷 +    |                |
|----------------------------------------------------------------------------------------------------|--------------|----------------|
| General                                                                                                    |              | -109 A         |
| Use four or five fingers to:<br>• Pinch to the Home Screen<br>• Swipe up to the App Switcher<br>• Swipe left or right between apps |              | ALLC           |
| USE SIDE SWITCH TO:                                                                                                    |              | 0              |
| Lock Rotation                                                                                                    |              | Ø              |
| Mute                                                                                                    | ~            |                |
| Rotation Lock is available in Control Center.                                                                                      |              |                |
| Storage & iCloud Usage                                                                                                    | >            |                |
| Background App Refresh                                                                                                    | >            | $\odot$        |
|                                                                                                    |              |                |
| Auto-Lock                                                                                                    | 15 Minutes > | Ø              |
| Restrictions                                                                                                    | Off >        | 5              |
| Lock / Unlock                                                                                                    |              |                |
|                                                                                                    |              | Ø              |
| Date & Time                                                                                                    | >            |                |
| Keyboard                                                                                                    | >            |                |
|                                                                                                    |              | $( \diamond )$ |

| -109 AT&T 🗢 |            | 2:58 AM       | 61 | Ø \$ | 86% 💼 🗲    |
|-------------|------------|---------------|----|------|------------|
| < Ger       | neral      | Restrictions  |    |      |            |
| ALLO        | N:         |               |    |      |            |
| 0           | Safari     |               |    |      |            |
| Ø           | Camera     |               |    |      |            |
|             | Siri & Di  | ctation       |    |      |            |
|             | FaceTim    | e             |    |      |            |
|             | AirDrop    |               |    |      |            |
| 0           | CarPlay    |               |    |      |            |
| Ø           | iTunes S   | Store         |    |      |            |
| 5           | Apple M    | lusic Connect |    |      | $\bigcirc$ |
|             | iBooks S   | Store         |    |      |            |
| P           | Podcast    | s             |    |      | $\bigcirc$ |
|             | News       |               |    |      |            |
| $\bigcirc$  | Installing | g Apps        |    |      |            |

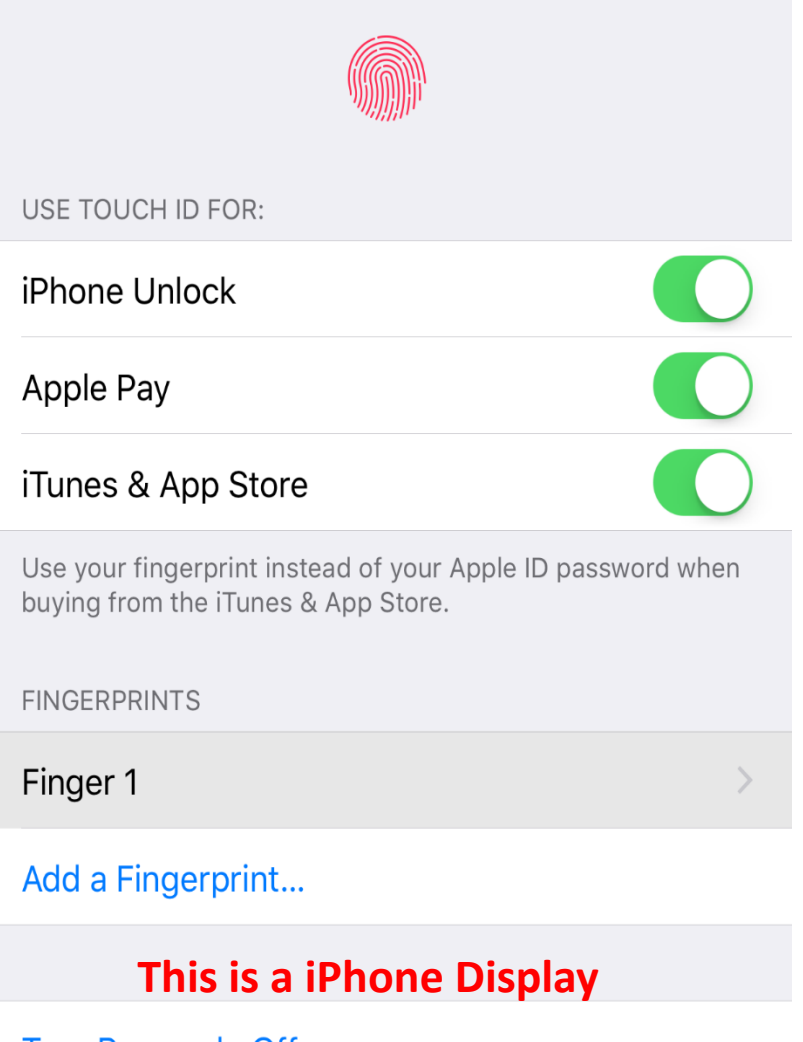

Turn Passcode Off

Change Passcode

### Touch ID & Passcode

- A couple of new switches to allow access to:
  - the Wallet app (formerly Passbook)
  - to Reply With Message from the lock screen.

#### iPad Passcode Display on next slide

| iPad ᅙ       |                      |           | 12:30 PM                                                                                      | 1 89% 📼       |
|--------------|----------------------|-----------|-----------------------------------------------------------------------------------------------|---------------|
|              | Settings             |           | Passcode Lock                                                                                 |               |
|              | •                    |           |                                                                                               |               |
| <b>?</b>     | Wi-Fi                | HOME-92B2 | Turn Passcode Off                                                                             |               |
| *            | Bluetooth            | Off       | Change Passcode                                                                               |               |
|              |                      |           |                                                                                               |               |
|              | Notifications        |           | Require Passcode                                                                              | Immediately > |
|              | Control Center       |           |                                                                                               |               |
| C            | Do Not Disturb       |           | ALLOW ACCESS WHEN LOCKED:                                                                     |               |
|              |                      |           | Today                                                                                         |               |
| $\oslash$    | General              |           | Notifications View                                                                            |               |
| AA           | Display & Brightness |           | Siri                                                                                          |               |
| *            | Wallpaper            |           |                                                                                               |               |
| <b>(</b> ()) | Sounds               |           | Erase Data                                                                                    |               |
| 8            | Passcode             |           | Erase all data on this iPad after 10 failed passcode attempts.<br>Data protection is enabled. |               |
|              | Battery              |           | This is an iDeal Disclass with                                                                | <b>b</b>      |
|              | Privacy              |           | Cellular                                                                                      | but           |

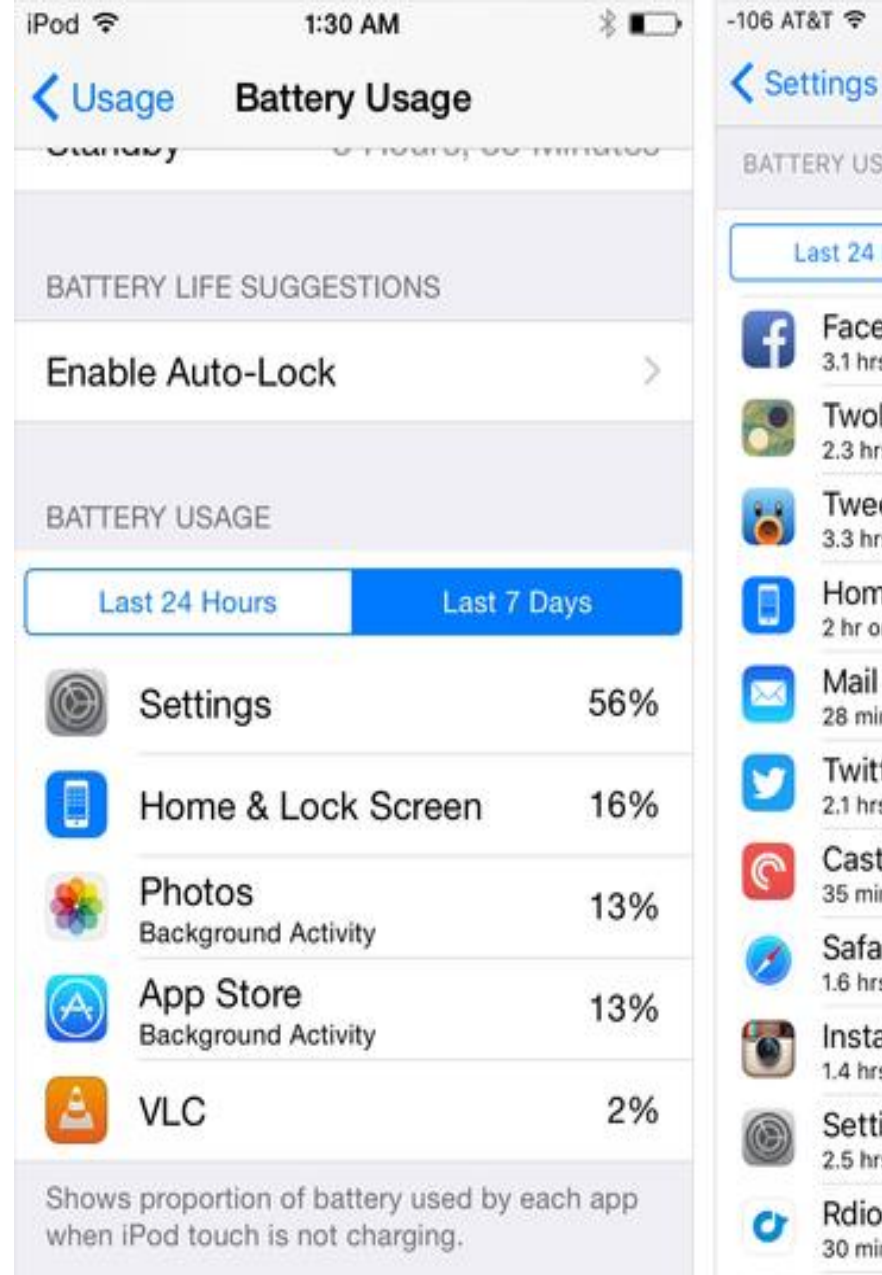

iOS 8 Display

#### 1:30 AM L 1 0 \$ 27% -+ Battery BATTERY USAGE Last 7 Days (± Last 24 Hours Facebook 18% 3.1 hrs on screen - 15.7 hrs background TwoDots 10% 2.3 hrs on screen - 1 min background Tweetbot 9% 3.3 hrs on screen - 25 min background Home & Lock Screen 6% 2 hr on screen Mail 6% 28 min on screen - 2.8 hrs background Twitter 5% 2.1 hrs on screen - 10 min background Casts 5% 35 min on screen - 5.9 hrs background Safari 4% 1.6 hrs on screen Instagram 1% 1.4 hrs on screen - 2 min background Settings 4% 2.5 hrs on screen Rdio 3% 30 min on screen - 1.9 hrs background 0 Waze 207

iOS 9 Display

#### Battery

- The all-new Battery menu lets you manually enable Low Power Mode.
- Your device will also offer to go into <u>Low Power Mode</u> when you reach 20 percent battery remaining, and again at 10 percent.
- You can also see which apps have been gobbling up the most of your battery life, by percentage.
- iOS 9 has a new little clock icon;
  - tap it and you'll also see how much time each app has been running,
  - both on your screen and in the background.

### Mail, Contacts, Calendars

- Scroll down to the Contacts section of this menu for a new switch:
  - "Contacts Found in Mail"
  - This is on by default
  - It lets your iPhone scan your email
    - (on the device, not sending it up to the cloud)
  - looking for contact information like phone numbers and email addresses.
- That way, it can suggest:
  - auto-complete addresses in Mail
  - make an educated guess on the incoming-call screen as to who's calling you
  - if that name and number aren't in your Contacts list yet but are stashed in your email.
- If you don't want this to happen, turn this switch off
- Another step in tying your contacts together

| -109 AT&T 🗢 2:59 AM                                                                                                    | A <b>€ 1 0 %</b> 86% <b>==</b> } +             |                                                                  | •••••••••••••••••••••••••••••••••••••                                           | 6 PM 7 83%                                                |
|----------------------------------------------------------------------------------------------------|------------------------------------------------|------------------------------------------------------------------|---------------------------------------------------------------------------------|-----------------------------------------------------------|
| Settings Mail, Contacts                                                                                                    | s, Calendars                                   |                                                                  | Settings Mail, Contact                                                          | ts, Calendars                                             |
| CONTACTS                                                                                                    |                                                |                                                                  | suggestions and prevent sugge<br>autocomplete, on the incoming<br>Contacts app. | estions from appearing in Mail<br>call screen, and in the |
| Sort Order                                                                                                    | Last, First >                                  | This lets the Mail                                               | Import SIM Contacts                                                             |                                                           |
| Display Order                                                                                                    | First, Last >                                  | app sniff out events                                             |                                                                                 |                                                           |
| Short Name                                                                                                    | >                                              | mentioned in your                                                | CALENDARS                                                                       |                                                           |
| My Info                                                                                                    | Susie Ochs                                     | add them to your                                                 | Time Zone Override                                                              | Off >                                                     |
|                                                                                                    |                                                | calendar for you.                                                | Alternate Calendars                                                             | Off >                                                     |
| Default Account                                                                                                    | iCloud >                                       | In Both iPad & iPhone                                            | Week Numbers                                                                    | $\bigcirc$                                                |
| Contacts Found in Mail                                                                                                    |                                                | <b>ON</b> by Default                                             | Show Invitee Declines                                                           |                                                           |
| Turning this off will delete any using suggestions and prevent suggestions and prevent suggestions and | nconfirmed contact<br>stions from appearing in |                                                                  | Sync                                                                            | Events 1 Month Back >                                     |
| the Contacts app.                                                                                                    | ning call screen, and in                       |                                                                  | Default Alert Times                                                             | >                                                         |
| Import SIM Contacts                                                                                                    |                                                |                                                                  | Start Week On                                                                   | >                                                         |
|                                                                                                    |                                                |                                                                  | Default Calendar                                                                | Calendar >                                                |
| CALENDARS                                                                                                    |                                                | iPhones Only                                                     | Events Found in Mail                                                            |                                                           |
| Time Zone Override                                                                                                    | Cupertino >                                    | ON by Default Turning this off will delete any unconfirmed event |                                                                                 | unconfirmed event                                         |
| Alternate Calendars                                                                                                    | Off >                                          |                                                                  | suggestions and prevent sugge<br>Calendar app.                                  | estions from appearing in the                             |

| iPad ᅙ     |                           | 1:12 PM                                                   | <b>1</b> 80% 🔳 |
|------------|---------------------------|-----------------------------------------------------------|----------------|
|            | Settings                  | Notes                                                     |                |
|            | Mail, Contacts, Calendars |                                                           |                |
|            | Notes                     | Default Account for Siri                                  | On My iPad >   |
|            | Reminders                 | Choose which account Siri uses when creating notes.       |                |
|            | Messages                  | New Notes Start With                                      | Body >         |
|            | FaceTime                  | Choose the default style for the first line in new notes. |                |
| <b>e</b> ! | Maps                      |                                                           |                |
|            | Safari                    | INOTES                                                    |                |
|            | News                      | • New <u>Notes</u> settings le                            | et you         |
|            |                           | specify:                                                  |                |
| 5          | Music                     | Which account Siri wi                                     | ll use when    |
| <b>}}</b>  | Videos                    | you dictate a note to                                     | her,           |
|            | Photos & Camera           | <ul> <li>Which field you want</li> </ul>                  | to start new   |
|            | iBooks                    | • Title Heading or Boo                                    | :<br>1v        |
| P          | Podcasts                  |                                                           | 4 y.           |
| 5          | Game Center               |                                                           |                |

#### Tap here and see next Slide for results.

| iPad ᅙ                    | 1:24 PM 4 77% 💷                            |  |
|---------------------------|--------------------------------------------|--|
| Settings                  | Notes Default Account for Siri             |  |
| Mail, Contacts, Calendars |                                            |  |
| Notes                     | iCloud                                     |  |
| Reminders                 | jerethrive10@gmail.com                     |  |
| O Messages                | jereyreka@gmail.com                        |  |
| FaceTime                  | ProgramLSCS@gmail.com                      |  |
| 🤁 Maps                    | jere1012@icloud.com                        |  |
| 💋 Safari                  | Gmail APCUG                                |  |
| 🖴 News                    | On My iPad 🗸                               |  |
|                           |                                            |  |
| J Music                   | When you use SIRI to takes NOTES, where do |  |
| Videos                    | you want the notes to be attached.         |  |
| 🌸 Photos & Camera         | You 'Tap' to set the check mark.           |  |
| iBooks                    |                                            |  |
| Podcasts                  |                                            |  |
| Game Center               |                                            |  |

### How to use multi-touch gestures Multitasking

- Quickly perform routine tasks without relying on the bottom Home button.
- To activate this go to: Settings -> General> Gestures On/Off switch.
- **1. Pinch to the Home Screen** Use this instead of pressing the home button to access the home screen from within any app.

A. Place 4 or 5 fingers spread out on the screen, and pinch together.

### Multitasking

**2. Swipe Up to Multitasking** –Use instead of pressing the home button twice.

A. Place 4 or 5 fingers spread out on the screen, and move your hand upward.

**3. Swipe Left or Right Between Apps** – This allows quick movement between applications that are currently running.

A. With an app running, place 4 or 5 fingers spread out on the screen

B. Now, move your hand to the left to switch to the last opened app

C. With the same motion, move your hand back to the right to switch back to the previous app

**NOTE:** The key is 4 or 5 Fingers

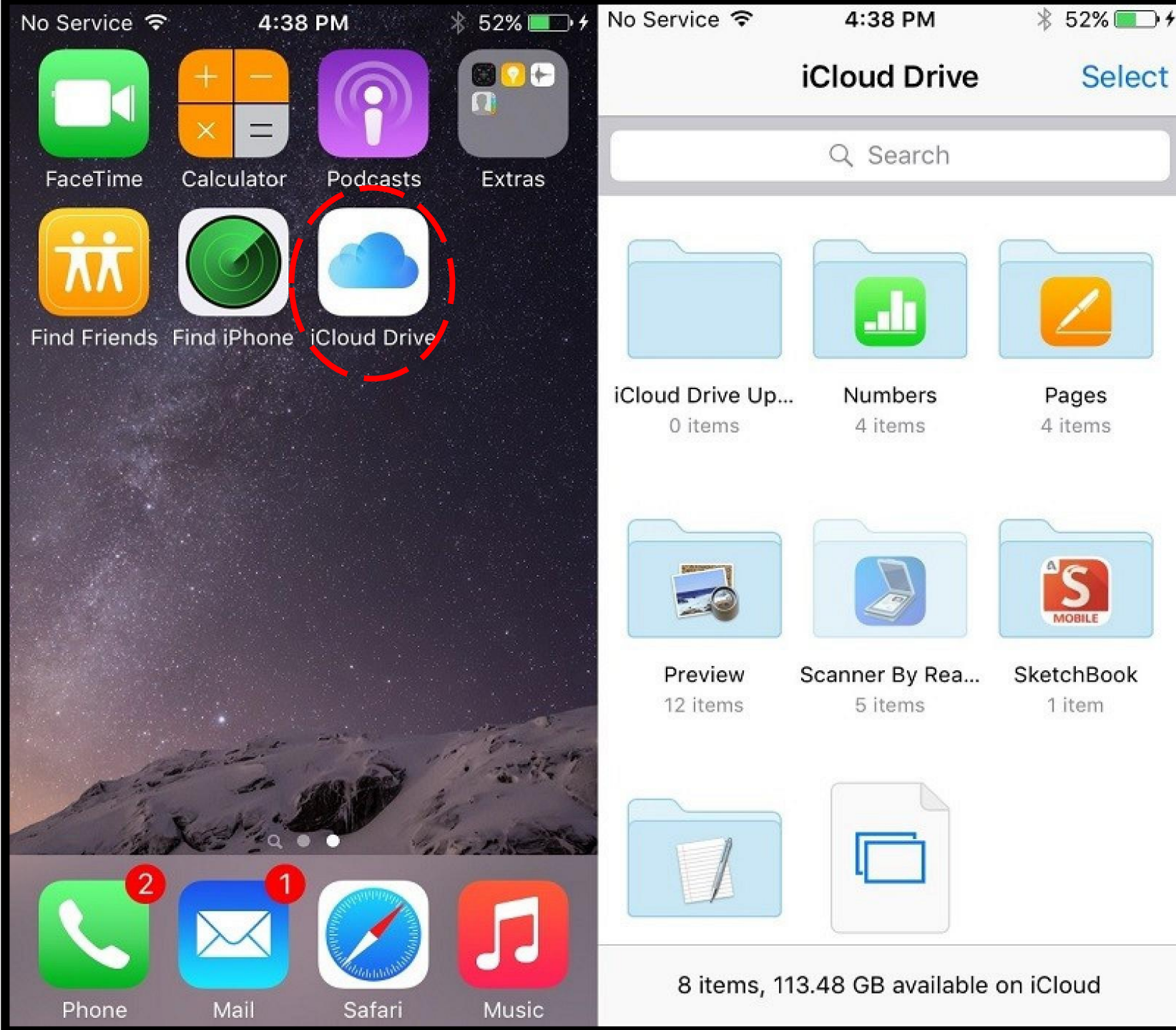

#### iCloud Drive

An optional <u>"iCloud Drive"</u> app that can be installed through the "iCloud" section of the Settings app.

The iCloud Drive app lets you: see, access, and manage all of the files that you have stored within iCloud Drive.

### News and Notes

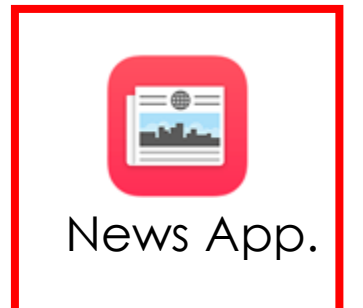

Start off by selecting a few topics and channels that interest you. Let News know what you like, you'll have access to a customized stream of stories from top news organizations and indie publications.

Note: Indie pub = A publisher with annual sales below a certain level.

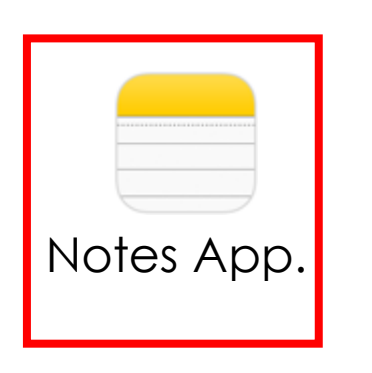

Now you can add: photos, maps, web links, etc.,

Directly to your notes.

Turn a list into a checklist with a 'tap'.

Changes to your notes will be updated across all your devices and on iCloud.com.

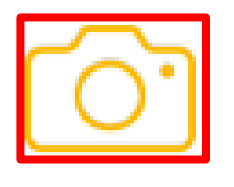

Now you can take a photo from within the Notes app. Or tap to access your photo library and add an existing photo or video to a note.

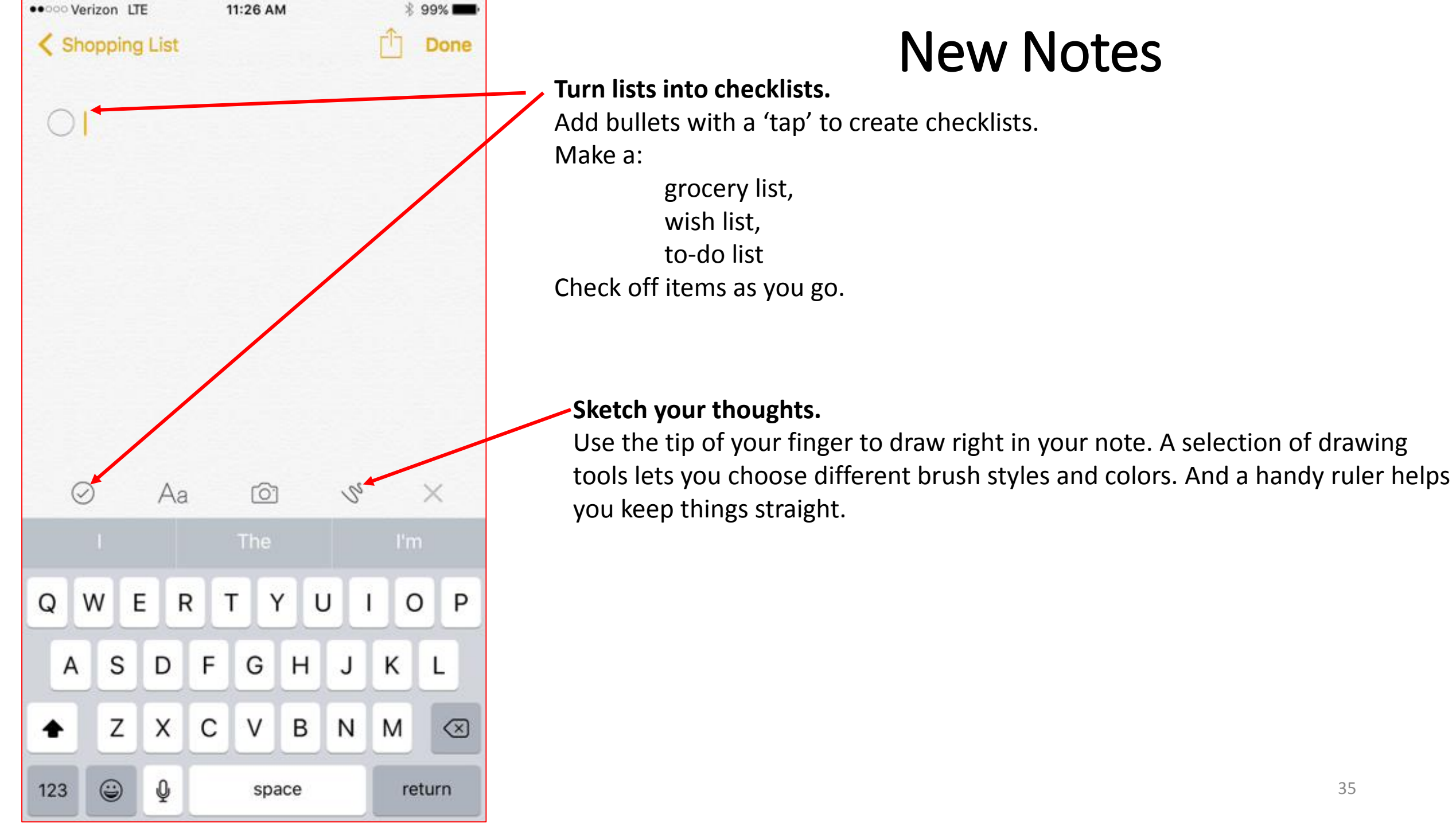

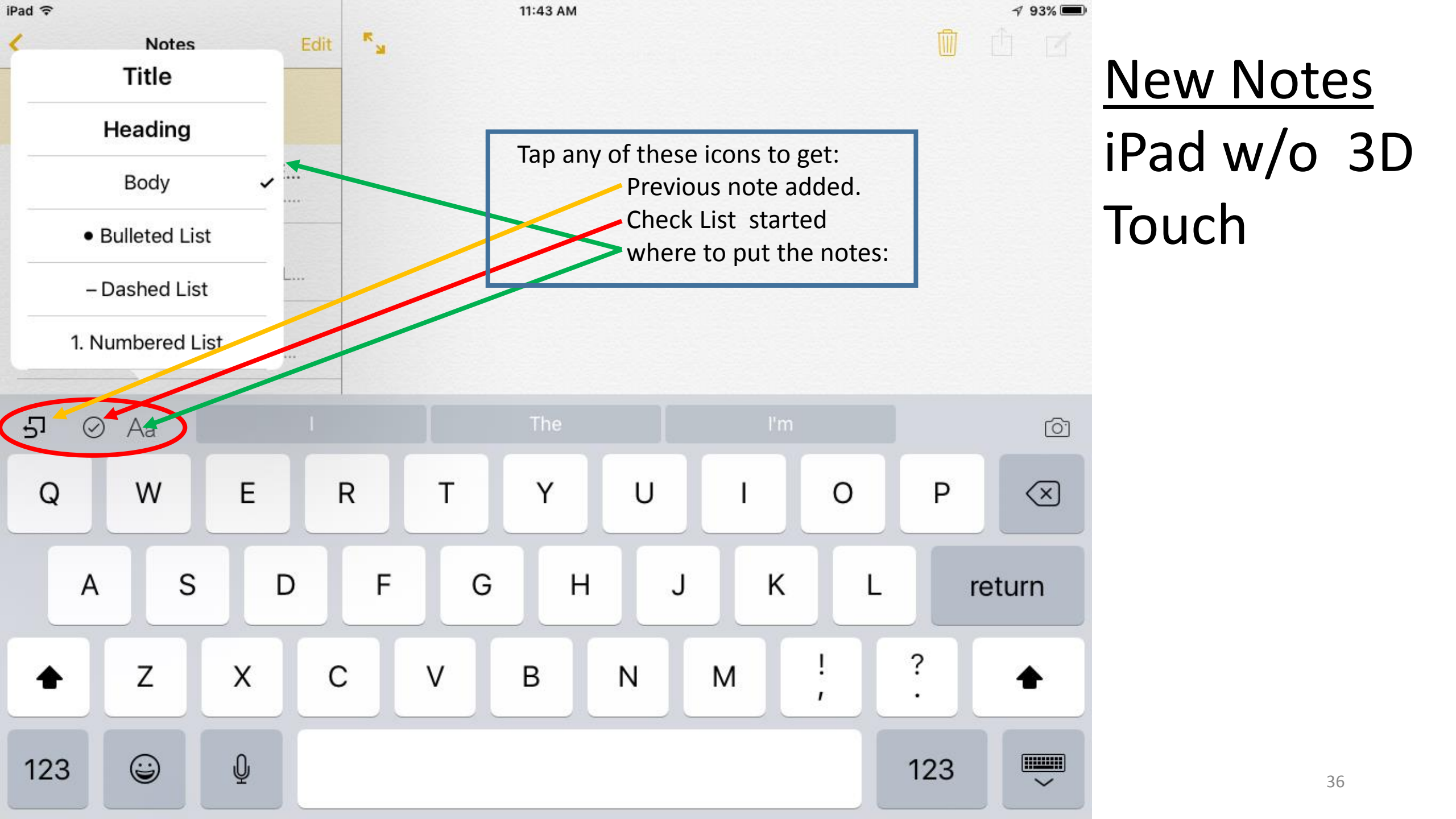

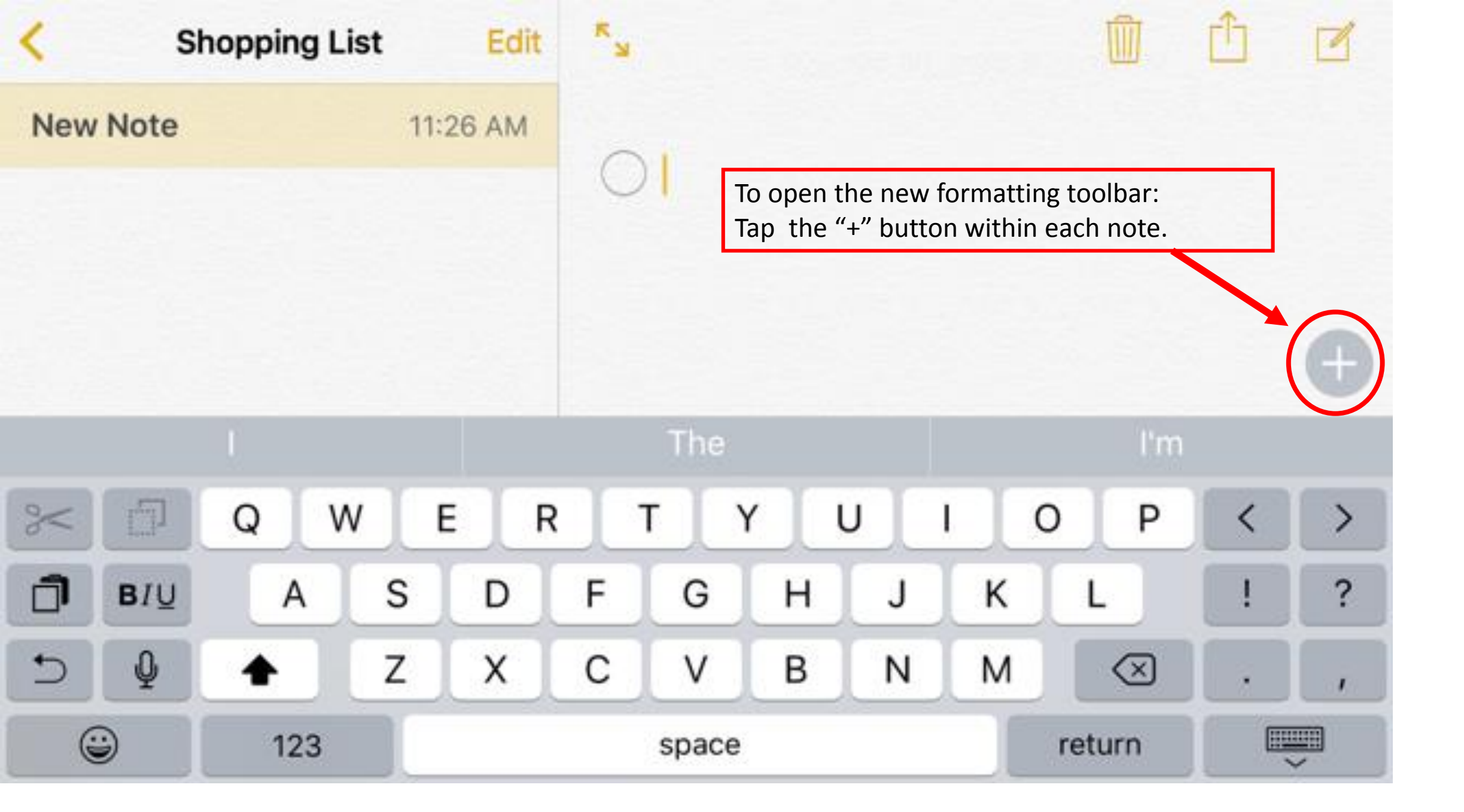

### Adding to Notes

- Add to your notes from whatever app you're in
- Tap the 'Share' button in:
  - Safari
  - Maps
  - Lots of other app.
- To save attachments like:
  - maps, links, Pages, documents
- To add to a new or existing note
- Update Older Notes
- When you launch Notes for the first time in iOS 9, you will be prompted to <u>update</u> your notes stored in iCloud to the new version. Once you update, you'll be able to access notes on your Mac or other devices, only when they've been upgraded

#### **Attachments Browser**

- An additional view to browse all attachments saved across all folders
- Accessed by tapping the grid icon in the bottom left corner of the notes sidebar
- the Attachments Browser lets you view a cluster of:
  - photos and videos
  - Sketches that you made
  - websites
  - audio clips
  - and documents in a single screen

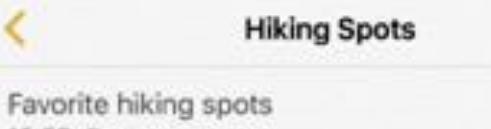

12:55 Eastern

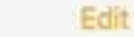

Photos and Videos

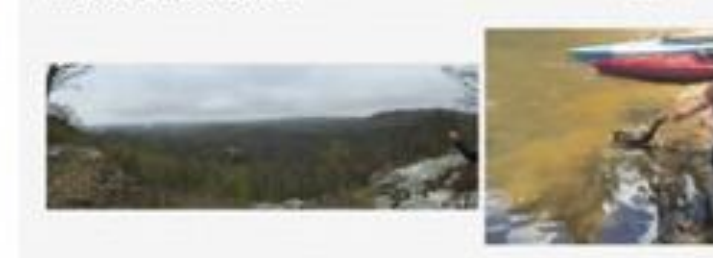

Attachments

Done

Sketches

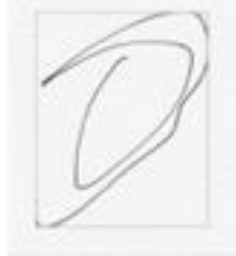

#### Maps

Mount Washington Observatory Weather Discovery Center 2267–2279 White Mountain Hwy Conway NH 03860...

Overset Pond 119–299 Oversett Pond Ln Greenwood ME 04255 United States

Websites

2

BSP | Hiking Katahdin

#### **Attachments Browser**

Organizes all the items attached to your notes in one simple view. To find what you're looking for.

You don't have to open a handful of notes to find that receipt you attached a note last month.

 Launch the Attachments Browser
 Look through the thumbnails to find the content that you need

Open attachment browser

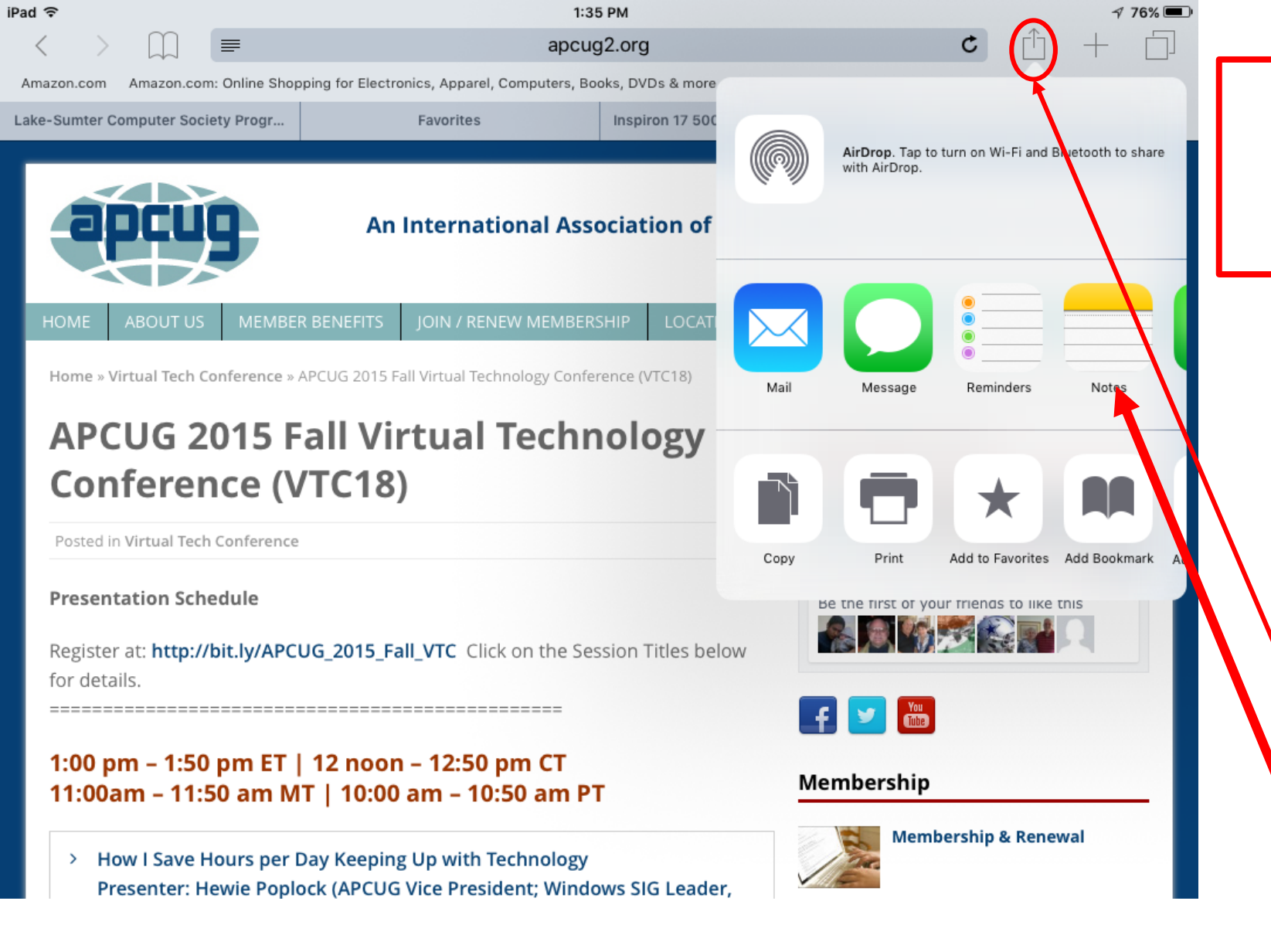

#### Add Maps, URLs, and other Content to Notes

Notes has a sharing extension. It allows you to add content to a note with just a few taps. **Example:** you can add a: URL from Safari, link to Map Pages document to a note. Just select the Share button while you are <u>working</u> in an app.

Select the Notes extension to save the attachment to a new or existing note. do not have to switch to the Notes app.

#### Under-the-hood refinements

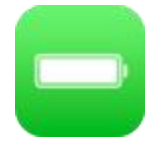

#### Even longer battery life.

Apps and key technologies have been made more efficient to trim battery usage. You get more battery life for the things you do every day. Thanks to ambient light and proximity sensors, your <u>iPhone knows</u> if it's facedown on the table. New Low Power mode lets you extend your battery life even further.

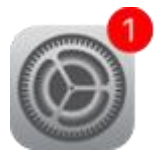

#### Smaller, more convenient updates.

New updates to your device will be smaller. Which means you don't need as much free space to update. And when it's time for an update, you'll get new notification options that let your device update while you sleep or when you use it least. iOS 9 = 1.3GB: iOS 8 = 4.58GB

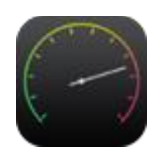

#### Faster and more responsive.

The apps now take advantage of Metal cooling effect; efficient use of the CPU and GPU to deliver: faster scrolling, smoother animation, better overall performance.

Email, messages, web pages, PDFs (render faster) Multitasking features on iPad feel fluid and natural.

### Under-the-hood refinements (cont'd)

#### Improved security.

Keeping your devices and Apple ID secure is essential to protecting your personal information. Advanced security by strengthening the passcode.

#### Six-digit passcodes

The default for passcodes on your Touch ID–enabled iPhone and iPad is now six digits instead of four. If you use Touch ID, it's a change you'll hardly notice. one million possible combinations — instead of 10,000

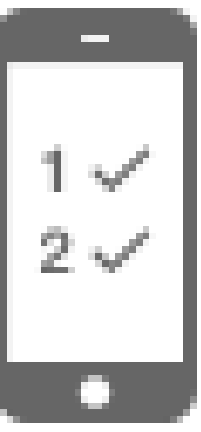

#### **Two-factor authentication**

A password alone is not always enough to keep your account secure.

Built-in support for two-factor authentication.

Once enrolled, any time you sign in from a new device or browser, you'll be prompted for a verification code.

This code is automatically displayed on your other Apple devices or sent to your phone.

Enter the code and you're quickly signed in

Any unauthorized users are kept out.

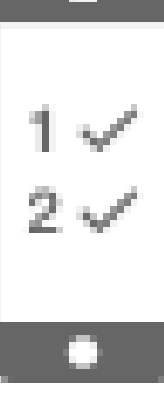

000

000 OOCO

### The Final Word

- Not all iOS 9- 9.1 updates were covered
- Some New Features are only for iPad or only iPhone
- Some New Features required addition upgrading or Apps
- Not all devices can handle all the New Features
- OS 9 is compatible with these devices. (If you are running iOS8)
- iPhone ; iPhone 6s, 6s Plus; iPhone 6; 6 Plus; iPhone 5s, 5c, 5; iPhone 4s;
- iPad: iPad Pro; iPad Air 2; iPad Air; iPad 4th,3<sup>rd</sup>, 2 generation; iPad mini 4,3,2
- This Website gives additional Information

http://www.apple.com/ios/whats-new/

# The

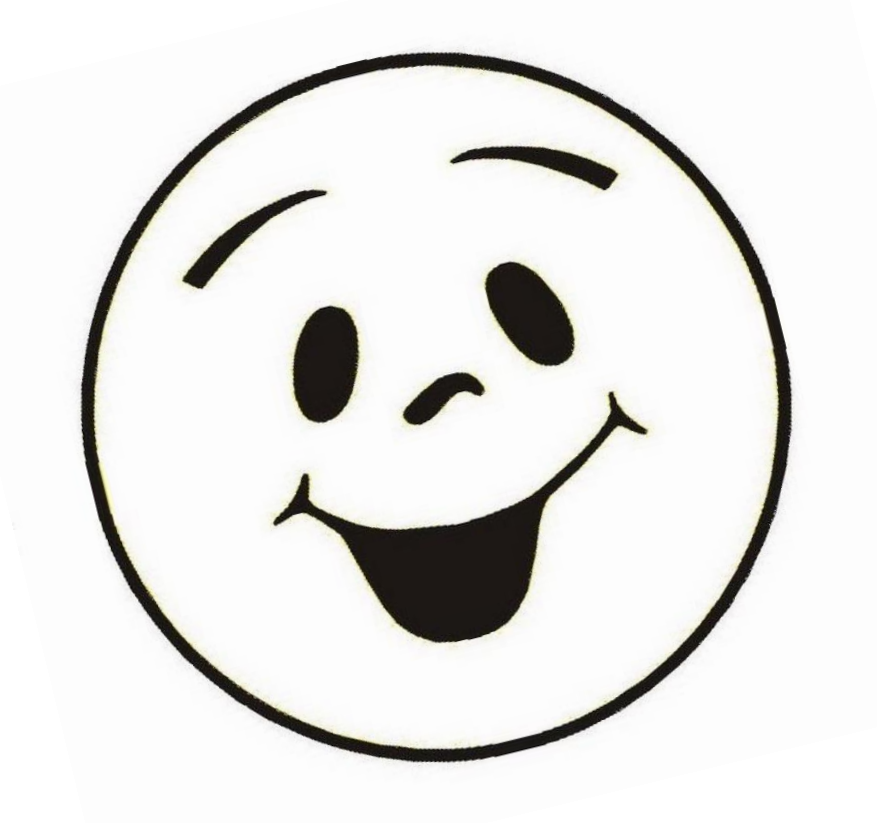

# End

### Jere Minich Jminich (at) apcug.org

#### Extra - Speed Up iOS 9 by: Disabling Transparency & Motion

Disabling transparency (eye candy)can speed up the general interactivity.

- 1. Open the "Settings" app
- 2. Go to "General"
- 3. Choose "Accessibility"
- 4. Locate "Increase Contrast"
- 5. Choose "Reduce Transparency"
- 6. Tap that to the 'ON' position

### Extra - Speed Up iOS 9 by Reduce Motion

Disabling motion (eye candy) can speed up the general interactivity.

- 1. Open the "Settings" app
- 2. Go to "General"
- 3. Choose "Accessibility"
- 4. Locate "Reduce Motion"
- 5. Tap that to the 'ON' position

### Extra - Boost Performance By Disabling 'Background App Refresh'

- 1. Open the "Settings" app
- 2. Go to "General"
- 3. Choose "Background App Refresh"
- 4. Tap to turn the feature to the 'OFF' position

### Extra - Disable 'Spotlight Search' for Another Speed Increase

It also slows down iOS (at least on some hardware), and turning it off has an immediately noticeable increase in speed.

- 1. Open the "Settings" app
- 2. Go to "General"
- 3. Select "Spotlight Search"
- 4. Tap the switch for "Spotlight Suggestions" to the OFF position

### Safari for iPhone and iPad running slow? Here's how to speed it up!

- 1. Open the 'Settings' app
- 2. Go to and Tap on 'Safari'
- 3. Scroll down and find 'Clear History and Website Data'
- 4. Tap on 'Clear History and Website Data'
- 5. Tap on 'Clear' on the pop-up 'Clear History and Data'

### Bonus Tip: Forcibly Reboot the Device

- Forcing the device to reboot can help performance
  - Usually if there is an errant process or something of the like going on in the background
- force rebooting is easy to do:
- 1. Hold down the <u>Home button</u> and Power (wake/sleep) button until you see the <u>Apple logo</u> on the screen.
- 2. Release both buttons